操作説明書 (受注者向け)

# 目次

| 1章 | Ē   | 子成果。  | 品登録の概要          | 1         |
|----|-----|-------|-----------------|-----------|
|    | 1.1 | 目的.   |                 | 1         |
|    | 1.2 | 登録う   | データ             | 1         |
|    | 1.3 | 業務フ   | <sup>7</sup> ロー | 2         |
| 2章 | 地   | 理情報》  | システムで位置情報登録     | 3         |
|    | 2.1 | シスラ   | - ム起動           | 3         |
|    | 2.2 | 画面橇   | 構成              | 3         |
|    |     | 2.2.1 | レイアウト           | 3         |
|    | 2.3 | 工事    | (業務)場所を登録       | 5         |
|    |     | 2.3.1 | 作図をする           | $\dots 5$ |
|    |     | 2.3.2 | 図形の編集をする        | 7         |
|    | 2.4 | XML   | ファイルの登録         | 9         |
|    | 2.5 | 入力項   | 頁目の確認と投稿        | 12        |
| 3章 | 電   | 子成果品  | 品データの登録         | 14        |
|    | 3.1 | ログイ   | ィン              | 14        |
|    | 3.2 | 成果品   | 品のアップロード        | 17        |
| 4章 | 地   | 理情報》  | ンステムの基本操作       | 19        |
|    | 4.1 | 地図拶   | 桑作              | 19        |
|    |     | 4.1.1 | 地図を拡大・縮小する      | . 19      |
|    |     | 4.1.2 | 地図を移動する         | . 20      |
|    |     | 4.1.3 | スケール表示          | . 20      |

# 1章 電子成果品登録の概要

## 1.1 目的

本業務は、県が管理する土木施設の維持管理の効率的に実施するため、施設管理に必要となる各種情報をデジタル化し、地図上に登録することにより、その他属性情報と併せて必要な情報の検索を容易にすることを目的とする。

## 1.2 登録データ

- 和歌山県県土整備部が所管する工事及び業務の電子成果品
- 和歌山県県土整備部が管理する公共施設(道路施設、河川施設、砂防施設、港湾施設、海岸施設、下水 道施設、公園施設など)の台帳(法定台帳、施設台帳)
- 電子成果品(公開版)
- 地理情報システム上で工事(業務)の位置情報

## 1.3 業務フロー

電子成果品納品完了までの流れ。

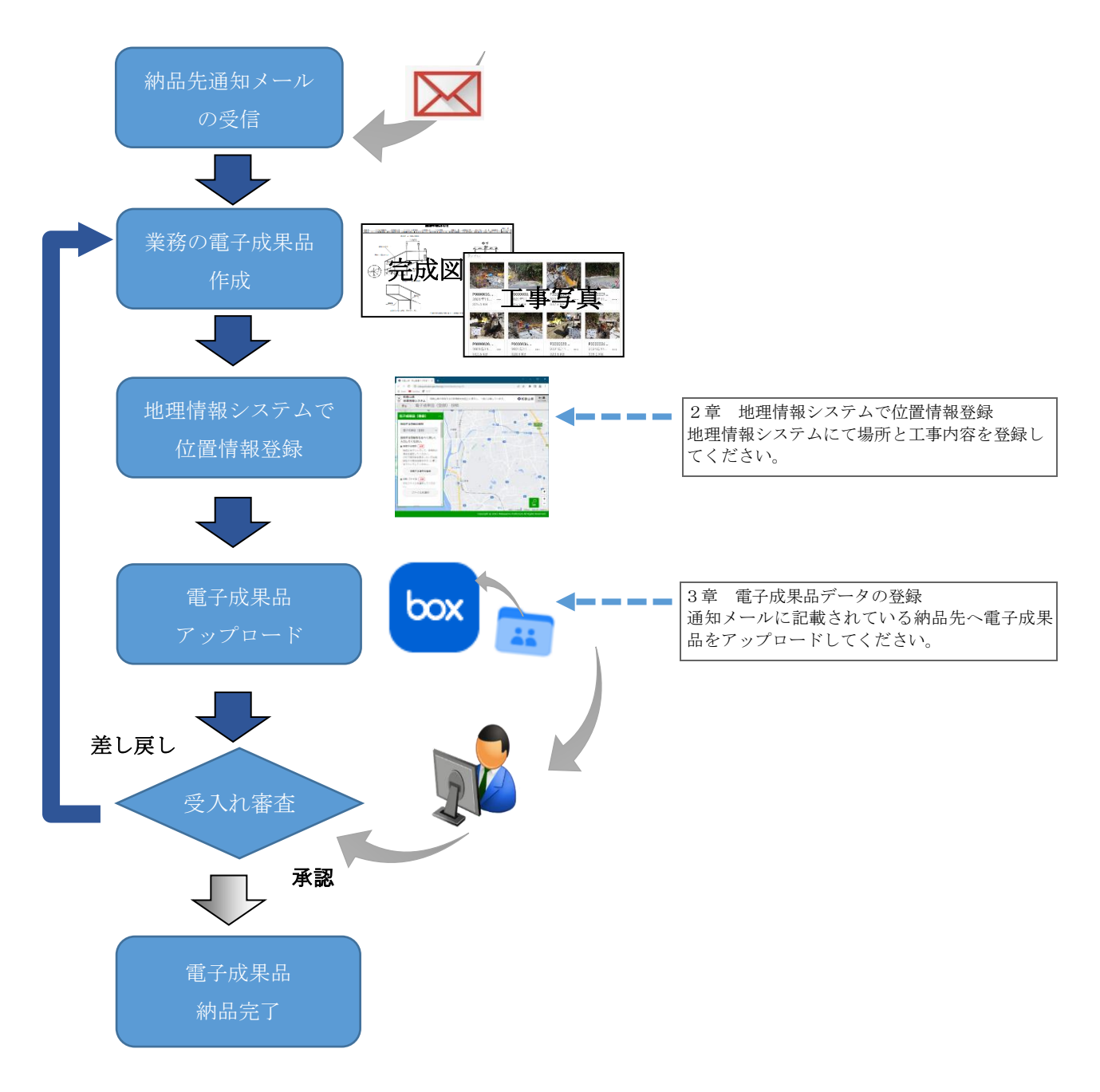

# 2章 地理情報システムで位置情報登録

#### 2.1 システム起動

下記 URL をクリックし、地理情報システムの電子成果品(投稿)画面を表示します。
 <u>https://wakayamaken.geocloud.jp/Contribution/mp/15</u>
 ※ブラウザは Google Chrome か Microsoft Edge を活用してください。

#### 2.2 画面構成

#### 2.2.1 レイアウト

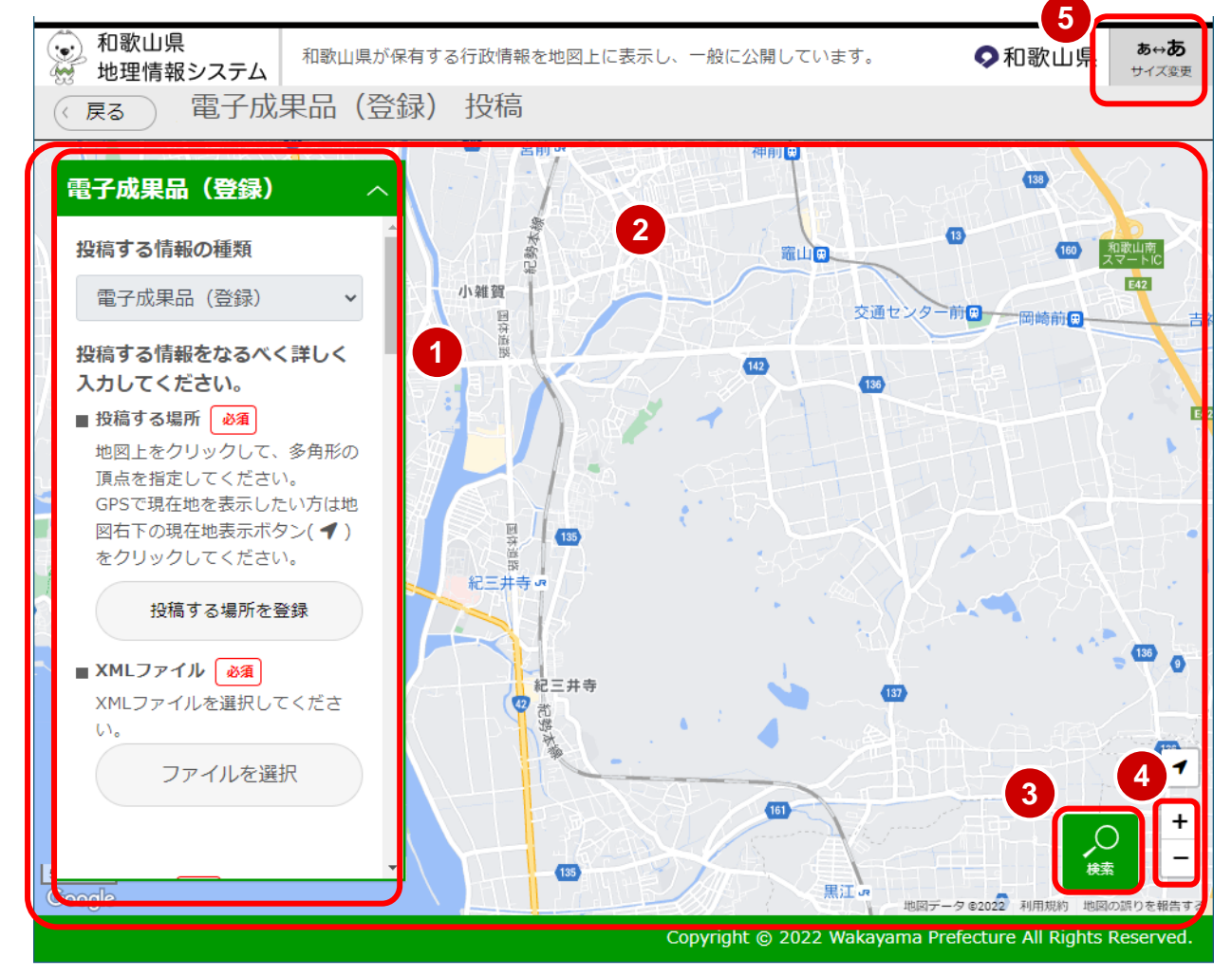

① 電子成果品(登録)画面

場所、XML ファイルの登録、電子成果品に関する情報の入力を行います。

2 地図画面
 地図が表示されます。

③ 検索

住所検索が可能です。

- ④ 地図の拡大・縮小
   地図上の「+」「-」ボタンで地図の拡大・縮小が可能です。
- ⑤ サイズ変更

文字の大きさを変更します。

## 2.3 工事(業務)場所を登録

工事(業務)箇所の位置を作図し、登録します。

#### 2.3.1 作図をする

 電子成果品(登録)画面の「投稿する場所 を登録」ボタンをクリックします。
 作図画面に切り替わります。

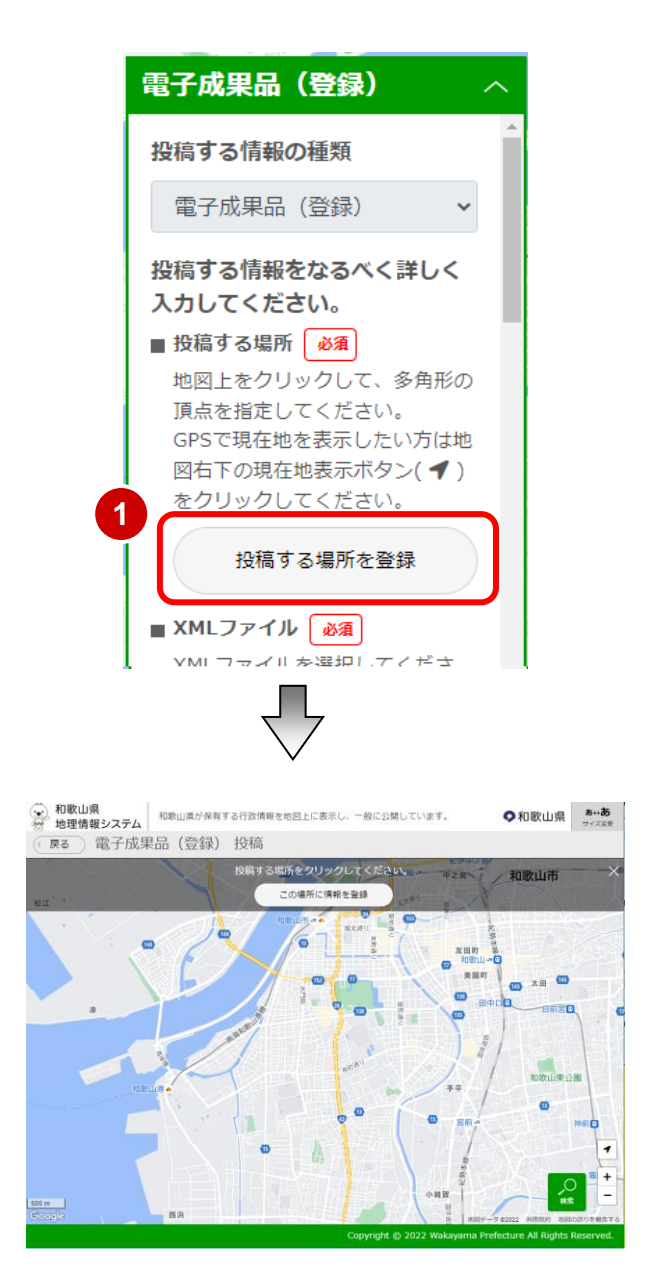

- ② 多角形の頂点を地図上で順番にクリックし 作業場所を作図します。
- 多角形の終点をクリック後「この場所に情報を登録」ボタンをクリックします。
- ・ 地図の操作については、「4章 地理情報システムの基本操作」を参照してください。

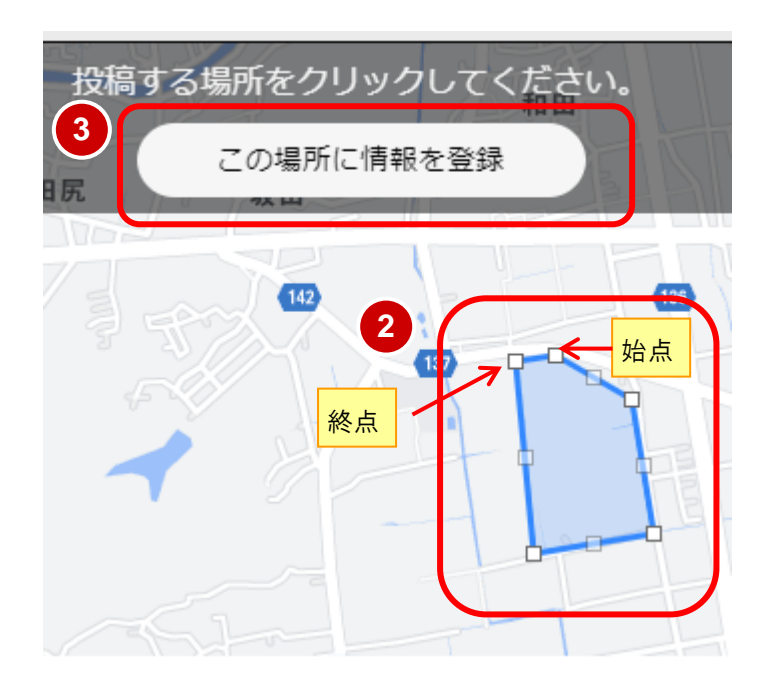

④ 作図が完了し、電子成果品(登録)画面へ 戻ります。

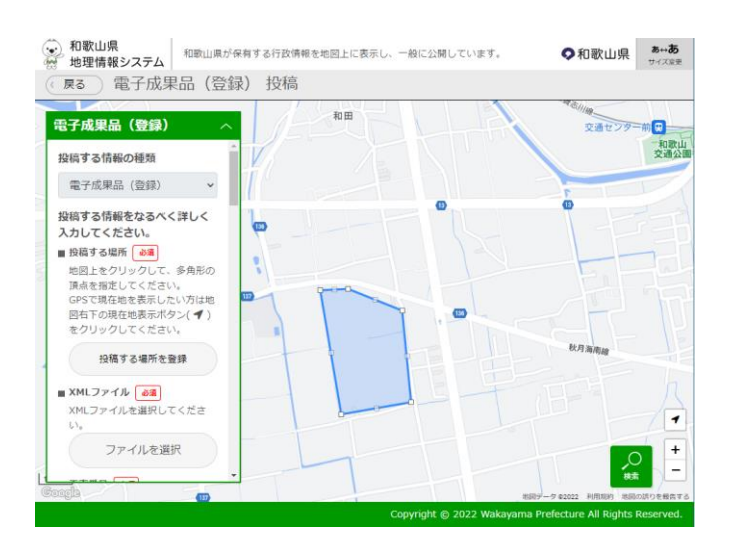

#### 2.3.2 図形の編集をする

 電子成果品(登録)画面の「投稿する場所 を登録」ボタンをクリックします。

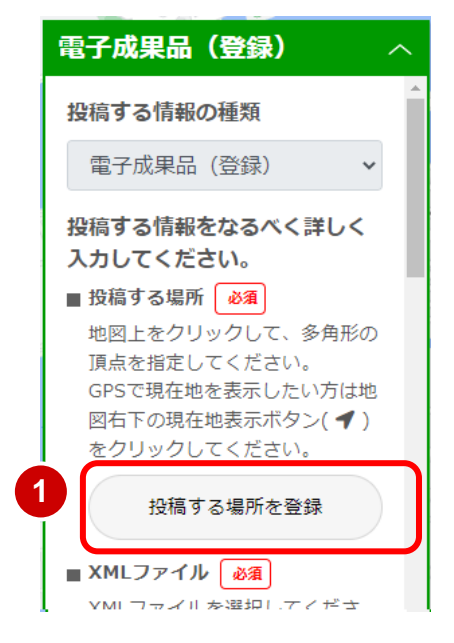

- 投稿する場所をクリックしてください。 この場所に情報を登録 する しています。 なる たまする場所をクリックしたよください。 この場所に情報を登録
- ② 頂点をドラッグすると、頂点を移動します。

③ 頂点をクリックすると、頂点を削除します。

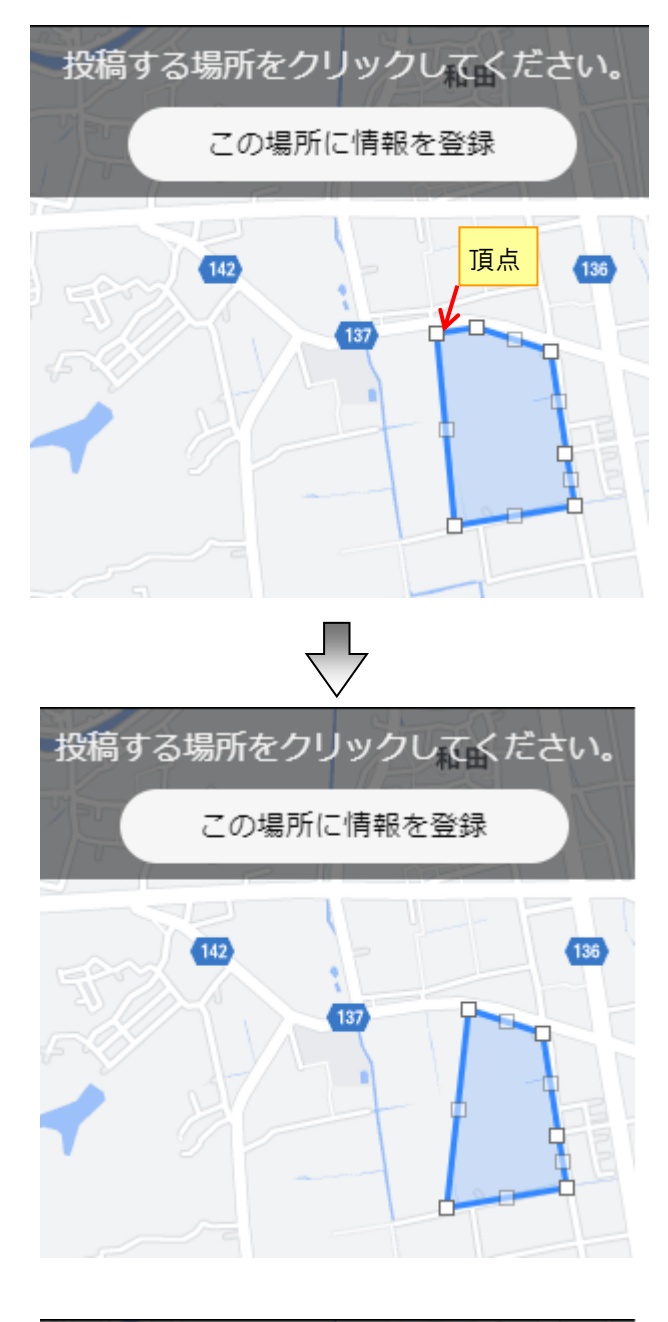

 修正が完了しましたら、「この場所に情報 を登録」ボタンを押下します。

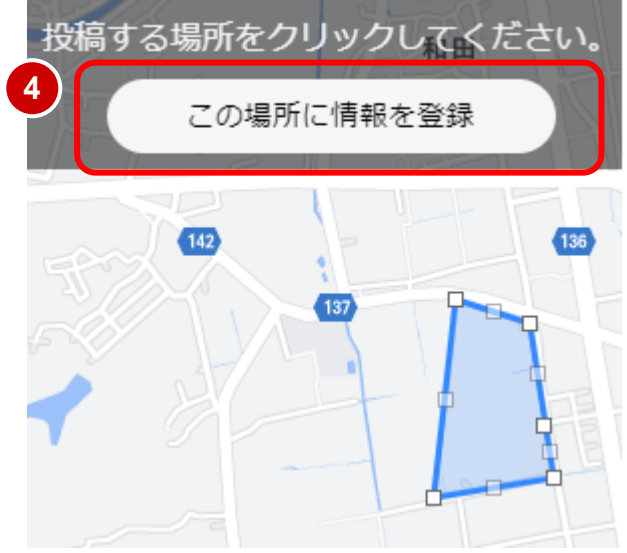

#### 2.4 XML ファイルの登録

案件 XML ファイル(電子成果品データの内のひとつ)を登録します。XML ファイルより必要な項目の値を取得し画面に 表示します。

 XML ファイル項目の「ファイルを選択」ボ タンをクリックします。

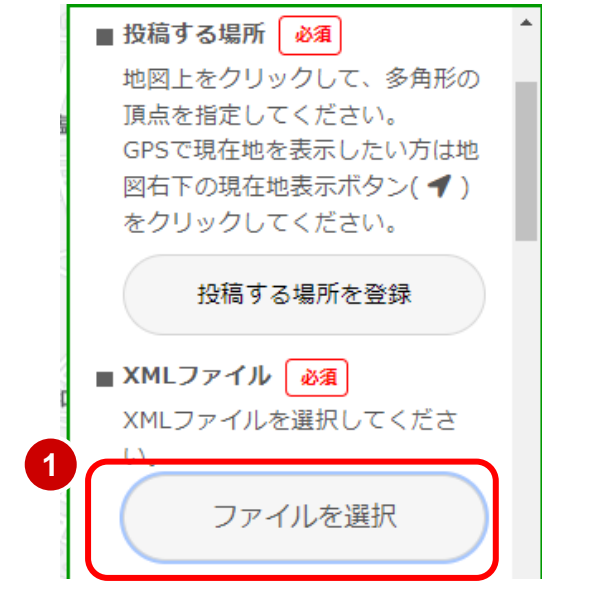

②案件 XML ファイルを選択し、「開く」ボタンを押下します。

| 🧿 開く                                                              |             |   |                  |                       | ×             |
|-------------------------------------------------------------------|-------------|---|------------------|-----------------------|---------------|
| $\leftarrow \rightarrow \ \  \   \land \  \   \land \  \   \land$ | · 納品用 ~     | Ö |                  |                       |               |
| 整理 ▼ 新しいフォルダー                                                     |             |   |                  |                       | . ?           |
| 🧊 3D オブジェクト 🔹 🕯                                                   | 前           |   | 更新日時             | 種類                    | サイズ           |
| 븆 ダウンロード                                                          | DRAWINGF    |   | 2022/09/05 16:29 | ファイル フォルダー            |               |
| 🔜 デスクトップ                                                          | DRAWINGS    |   | 2022/09/05 16:29 | ファイル フォルダー            |               |
| 🚆 Γ΄キュメント                                                         | PHOTO       |   | 2022/09/05 16:29 | ファイル フォルダー            |               |
| ■ ピクチャ                                                            | 資料          |   | 2022/09/05 16:29 | ファイル フォルダー            |               |
| 🗑 ಲೆಸೆಸ                                                           | 打合せ簿        |   | 2022/09/05 16:29 | ファイル フォルダー            |               |
| ミュージック                                                            | INDEX_C.XML |   | 2022/08/31 14:58 | XML ドキュメント            | 3             |
| 🟪 ローカル ディスク (C:)                                                  |             |   |                  |                       |               |
| 👝 ローカル ディスク (D:)                                                  |             |   |                  |                       |               |
| ママイル名(N):                                                         | NDEX_C.XML  |   | <b>– 2</b> J     | カスタム ファイル (*.xslt;*.; | dbl;*.xsl;* ~ |
|                                                                   |             |   |                  | 開<(O)                 | キャンセル         |

- ③XMLファイルより、各種案件内容を取得し、 画面に表示します。
  - 「工事番号」には通知されている工事番号を入 力してください。

「施工番号」には XML ファイルにある「工 事番号」が表示されます。

「電子納品番号」には通知されている電子 納品番号を入力してください。

| INDE                   | ファイルを選択<br>X C XMI          |    |
|------------------------|-----------------------------|----|
| ■ 工事番                  | red on a le                 | -1 |
| ■ 工事名                  | (業務名)                       |    |
| ■ 施工番<br>130           | 号 <u>必須</u><br>160430090003 |    |
| ■ 電子納<br><sup>東物</sup> | 品番号                         |    |
| ■ 工事箇                  | 所(業務箇所)                     |    |
| 1-74                   |                             |    |

| ファイルを選択                           |
|-----------------------------------|
| XMLファイルは必須項目です<br>施工巻号が正しくたい可能性があ |
| ります。施工番号を確認の上、県<br>の担当者に確認してください。 |
| ■ 工事番号 政復                         |
| ■工事名(業務名)                         |
| ■ 施工番号 必須                         |
| 111112222233333                   |

④ 以下の内容を画面の内容に従って入力してください。

■監督員

■検査員

■契約日

■完成日

■検査日

■引渡日

■工期(始)

■工期(終)

■請負金額(税込み)

- ■工事番号
- ■工事名(業務名)
- ■電子納品番号
- ■工事箇所(業務箇所)
- ■工事概要(業務概要)
- ■発注機関
- ■受注者名
- ■受注者住所
- ■受注者電話番号
- ■現場代理人
- ■主任(監理)技術者
- ■監理技術者補佐

| 電子成果品(登録) へ                                                                                                    |                                                                                                    |
|----------------------------------------------------------------------------------------------------|----------------------------------------------------------------------------------------------------|
| 投稿する情報の種類                                                                                                    | ■電子納品番号 必須                                                                                                    |
| 電子成果品 (登録) 🗸 🗸                                                                                                    | 電子納品番号を入力してくださ<br>い。<br>~                                                                                                    |
| <ul> <li>         投稿する情報をなるべく詳しく         入力してください。     </li> <li>         投稿する場所          沙須         地図上をクリックして、多角形の         頂点を指定してください。         GPSで現在地を表示したい方は地         図右下の現在地表示ボタン(◀)         をクリックしてください。         没稿する場所を登録     </li> <li>         XMLファイル          必須         XMLファイルを選択してください。         ファイルを選択     </li> <li>         工事番号          必須         工事番号          必須         工事本日本の主人してください。     </li> </ul> | <ul> <li>整数を入力</li> <li>工事箇所(業務箇所) 必須</li> <li>工事箇所(業務箇所)を表示します。</li> <li>工事概要(業務概要) 必須</li> <li>工事概要(業務概要)を表示します。</li> <li>発注機関 必須</li> <li>発注機関を入力してください。</li> <li>受注者名を表示します。</li> </ul> |
| 工事番号を入力してください。<br>■ <b>工事名(業務名) 必須</b><br>工事名(業務名)を入力してくだ<br>さい。                                                                                                    | 受注者名を表示します。<br>■ 受注者住所 <u> 必須</u><br>受注者住所を入力してください。                                                                                                    |
| ■ 施工番号 <u>必須</u><br>施工番号を表示します。                                                                                                    | ■ 受注者電話番号 必須<br>受注者電話番号を入力してください。<br>電話番号を入力                                                                                                    |

- ■現場代理人 必須 現場代理人を入力してください。 Ż ■ 主任(監理)技術者 🔗 🔏 主任(監理)技術者を入力してく ださい。 しま ■ 監理技術者補佐 必須 監理技術者補佐を入力してくださ い。 しま ■ 監督員 🛛 👸 監督員を入力してください。 ■ 検査員 🛛 🔊 🗃 検査員を入力してください。 ■ 契約日 必須 契約日を入力してください。 2022/09/15
  - **工期(始) 必須** 工期(始)を表示します。 □ 2022/09/15

#### ■ **工期(終) 必須** 工期(終)を表示します。 □ 2022/09/15

# 請負金額(税込み) 必須 請負金額(税込み)を入力してください。 完成日 必須 完成日を入力してください。 2022/09/15 検査日を入力してください。 三 2022/09/15

■ **引渡日 <u>必須</u>** 引渡日を入力してください。 ■ 2022/09/15

確認画面に進む

#### 2.5 入力項目の確認と投稿

工事(業務)場所、案件 XML ファイルの登録、他の入力項目を入力で、登録作業が完成です。

 各種項目を入力し、電子成果品(登録)画 面の一番下にある「確認画面に進む」ボタ ンをクリックします。

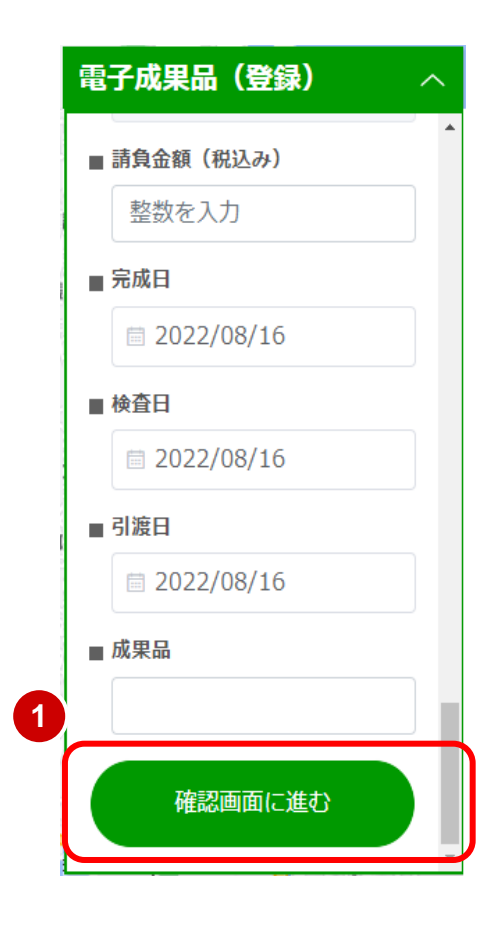

② 確認画面で登録図形・入力内容を確認します。

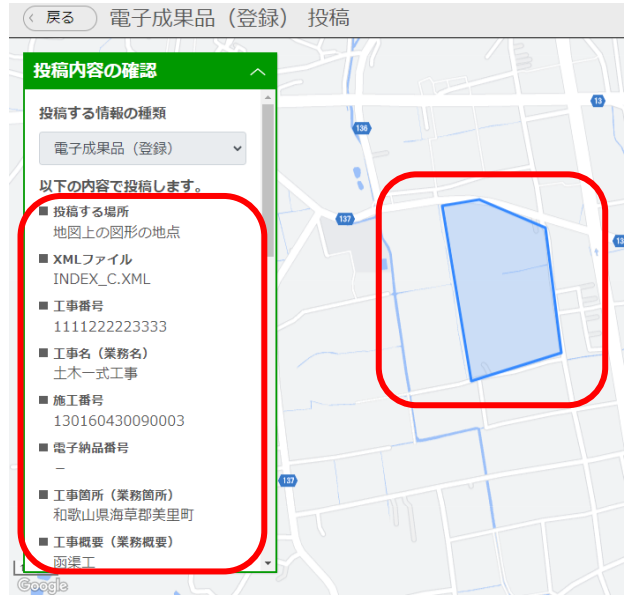

③ 入力内容を確認後、電子成果品(登録)画面の下にある「投稿」ボタンをクリックします。

図形及び入力内容を修正したい場合は「修正」ボタンを クリックします。入力画面に戻ります。

- ④ 投稿完了画面が表示されれば、登録完了です。
- 引き続き、別の案件の登録を行う場合は、「新規投稿」 ボタンをクリックしてください。

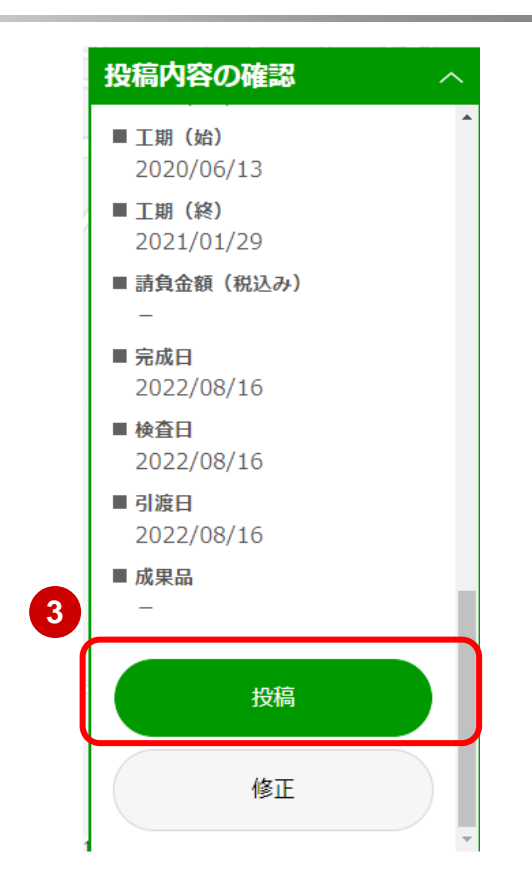

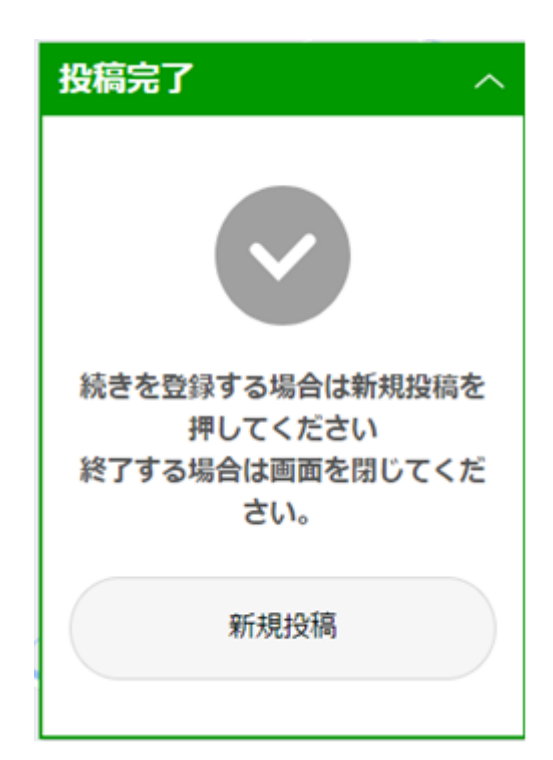

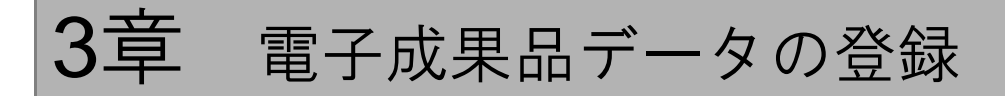

電子成果品の書類(PDF/Excel/Word 等)、写真(jpg 等)、の電子データをクラウドストレージ(BOX)へ登録(アップロード)します。

## 3.1 ログイン

電子成果品の登録先であるクラウドストレージ(BOX) ヘログインします。

① 納品先を指定した通知メール本文の内容を確認し、「フォルダに移動」をクリックします。

| ☞ 県の担当者よりメールが届いていない場合は、その旨連絡してください。 |                                          |                                                                         |                                                                   |                       |     |     |  |  |  |
|-------------------------------------|------------------------------------------|-------------------------------------------------------------------------|-------------------------------------------------------------------|-----------------------|-----|-----|--|--|--|
|                                     | が<br>招待しています ਭ                           | 、あなたをBoxの"130160430<br><sup>階トレイメ</sup>                                 | 090012"フォルダでのコ                                                    | コラボレーションに             | : e | 9 C |  |  |  |
|                                     | <noreply@box<br>To 自分 ▼</noreply@box<br> | K.com>                                                                  |                                                                   | 9月2日(金) 15:13 (12 日前) | ል ና | :   |  |  |  |
|                                     |                                          |                                                                         |                                                                   |                       |     |     |  |  |  |
|                                     |                                          | t                                                                       | xoc                                                               |                       |     |     |  |  |  |
|                                     |                                          | 130160430090012で、<br>しょう。                                               | と共同作業を始め                                                          | りま                    |     |     |  |  |  |
|                                     |                                          | 130160430090012                                                         |                                                                   |                       |     |     |  |  |  |
|                                     |                                          | "電子成果品をアップロードして<br>易図形を、BOXにある操作マニ                                      | ください。また、成果品に紐つ<br>ュアルをもとに登録してくださ                                  | づく簡<br>:い。"           |     |     |  |  |  |
|                                     |                                          | 1                                                                       | ルダに移動                                                             |                       |     |     |  |  |  |
|                                     |                                          | <b>Boxアプリケーション</b> を入手すれば、<br>© 2022   〒100-0005 東京都千代<br>Boxについて   道知路 | モバイルデバイスでファイルを表示できま<br>3田区丸の内1-8-2 鉄銅ビルディング15階<br>定の編集   個人情報保護方針 | EJ                    |     |     |  |  |  |

 ② WEB ブラウザにて BOX サイトのログイン画面が表示されるので、メールアドレスを入力後 「次へ」ボタンをクリックします。

※ブラウザは Google Chrome か Microsoft Edge を活用してください。

| アカウントにサインイン<br>メールアドレス<br>gyosya@gyosya.com |  |
|---------------------------------------------|--|
| 2 **                                        |  |
| パスワードをリゼット<br>                              |  |
| G Googleでサインイン                              |  |
|                                             |  |
|                                             |  |
|                                             |  |
|                                             |  |

③ パスワードを入力し、「ログイン」ボタンをクリックします。

| box           |                                                                                              | 🔇 日本語 ~                                                                                                    | Boxプログ | サインアップ |  |
|---------------|----------------------------------------------------------------------------------------------|----------------------------------------------------------------------------------------------------|--------|--------|--|
| box           | <ul> <li>&lt; アカウ.</li> <li>gyosya@gyosya.com</li> <li>パスワード</li> <li></li> <li>3</li> </ul> | ○ 日本田 マ     ・     ・     ・     ・     ・     ・     ・     ・     ・     ・     ・     ・     ・     ・     ・     ・     ・     ・     ・     ・     ・     ・     ・     ・     ・     ・     ・     ・     ・     ・     ・     ・     ・     ・     ・     ・     ・     ・     ・     ・     ・     ・     ・     ・     ・     ・     ・     ・     ・     ・     ・     ・     ・     ・     ・     ・     ・     ・     ・     ・     ・     ・     ・     ・     ・     ・     ・     ・     ・     ・     ・     ・     ・     ・     ・     ・     ・     ・     ・     ・     ・     ・     ・     ・     ・     ・     ・     ・     ・     ・     ・     ・     ・     ・     ・     ・     ・     ・     ・     ・     ・     ・     ・     ・     ・     ・     ・     ・     ・     ・     ・     ・     ・     ・     ・     ・     ・     ・     ・     ・     ・     ・     ・     ・     ・     ・     ・     ・     ・     ・     ・     ・     ・     ・     ・     ・     ・     ・     ・     ・     ・     ・     ・     ・     ・     ・     ・     ・     ・     ・     ・     ・     ・     ・     ・     ・     ・      ・     ・     ・      ・     ・      ・     ・      ・     ・      ・     ・      ・      ・      ・      ・      ・      ・      ・      ・      ・      ・      ・      ・      ・      ・      ・      ・      ・      ・      ・      ・      ・      ・      ・      ・      ・      ・      ・      ・      ・      ・      ・      ・      ・      ・      ・      ・      ・      ・      ・      ・      ・      ・      ・      ・      ・      ・      ・      ・      ・      ・      ・      ・      ・      ・      ・      ・      ・      ・      ・      ・      ・      ・      ・      ・      ・      ・      ・      ・      ・      ・      ・     ・      ・      ・      ・      ・      ・      ・      ・      ・      ・      ・      ・      ・      ・      ・      ・      ・      ・      ・      ・      ・      ・      ・      ・      ・      ・      ・      ・     ・     ・     ・     ・     ・     ・     ・     ・     ・     ・     ・     ・     ・     ・     ・     ・     ・     ・     ・     ・     ・     ・     ・     ・     ・     ・     ・     ・     ・     ・     ・     ・     ・     ・     ・     ・     ・     ・     ・     ・     ・     ・     ・     ・     ・     ・     ・     ・     ・     ・     ・     ・     ・ | Boxプログ | サインアップ |  |
| €2022 Box (∰) | 人類報保護方針 利用規約 ヘルプ Googleでサインイン                                                                |                                                                                                    |        |        |  |

④ 納品先のフォルダが表示されます。フォルダ内に、「公開用」フォルダ、「納品用」フォルダ、
 利用マニュアルが存在していることを確認してください。

| box                                         | Q ファイルおよびフォルダを検索 |                    | •           | 0 🖻 🌢 🎟           |
|---------------------------------------------|------------------|--------------------|-------------|-------------------|
| 🖹 すべてのファイル                                  | E > 受注者作業用フォル    | ダ > 13016043009001 | 2 🛯         | ] 🖉 新規 + 共有 🔺     |
| ● 履歴                                        | 名前               | 更新日 ↓              | मन्द्रं 📰 🔰 | <b>共有</b> 詳細      |
| ♥ 同期済み<br>〒/ Notes ●                        | 公開用              | 今日、更新者:            | 0ファイル       | コラボレータ<br>ユーザーを招待 |
| <u>Li</u> Sign                              | 👪 納品用            | 2022年9月6日、更新者:     | 0ファイル       |                   |
| <b>Ⅲ</b> アプリ<br>■ <i>マ</i> ング               | ppf 利用マニュアル.pdf  | 2022年9月6日、更新者:     | 43.8 KB     |                   |
| ■ この相                                       |                  |                    |             |                   |
| マイコレクション 🕀                                  |                  |                    |             |                   |
| ここに項目をドラッグ<br>すると、簡単にアクセ<br>スできるようになりま<br>す |                  |                    |             |                   |
| 0 B/10.0 GBが使用中 <sub>同</sub>                |                  |                    |             |                   |

# 3.2 成果品のアップロード

電子成果品を「納品用」フォルダへアップロードします。

「公開用」フォルダへは、県の担当者より指示があった場合にアップロードしてください。

① 納品用フォルダをクリックしてください。

| box                                         | Q ファイルおよびフォルダを検索 | -1-               | •           | 0 🖬 🌲 🎟                                                   |
|---------------------------------------------|------------------|-------------------|-------------|-----------------------------------------------------------|
| 🗎 すべてのファイル                                  | と > 受注者作業用フォルタ   | > 130160430090012 | 2           | 3 🖉 新規 + 共有 🖈                                             |
| ▲ 顧歴                                        | 名前               | 更新日 ↓             | मन्त्रं 🔡 🚺 | 共有 詳細                                                     |
| ◎ 同期済み<br>ラン Notes                          | *** 公開用          | 今日、更新者:           | 0ファイル       | () コラボレータ                                                 |
| <u>L</u> Sign                               | 💼 納品用            | 2022年9月6日、更新者:    | 0ファイル       | <ul> <li>         ・・・・・・・・・・・・・・・・・・・・・・・・・・・・・</li></ul> |
| עלק 🏢                                       | pp 利用マニュアル.pdf   | 2022年9月6日、更新者:    | 43.8 KB     | 0 9999 CTPM                                               |
| 冒 ごみ箱                                       |                  |                   |             |                                                           |
| マイコレクション 😝                                  |                  |                   |             |                                                           |
| 🔝 お気に入り 🛛 🔗                                 |                  |                   |             |                                                           |
| ここに項目をドラッグ<br>すると、簡単にアクセ<br>スできるようになりま<br>す |                  |                   |             |                                                           |
|                                             |                  |                   |             |                                                           |
|                                             |                  |                   |             |                                                           |
|                                             |                  |                   |             |                                                           |
| 0 B/10.0 GBが使用中 凤                           |                  |                   |             |                                                           |

② 自端末のエクスプローラ等で表示したファイル及びフォルダー式を選択し、BOXの公開用フォルダ内が表示されている部分(赤枠で囲っている部分)にドラッグ&ドロップします。

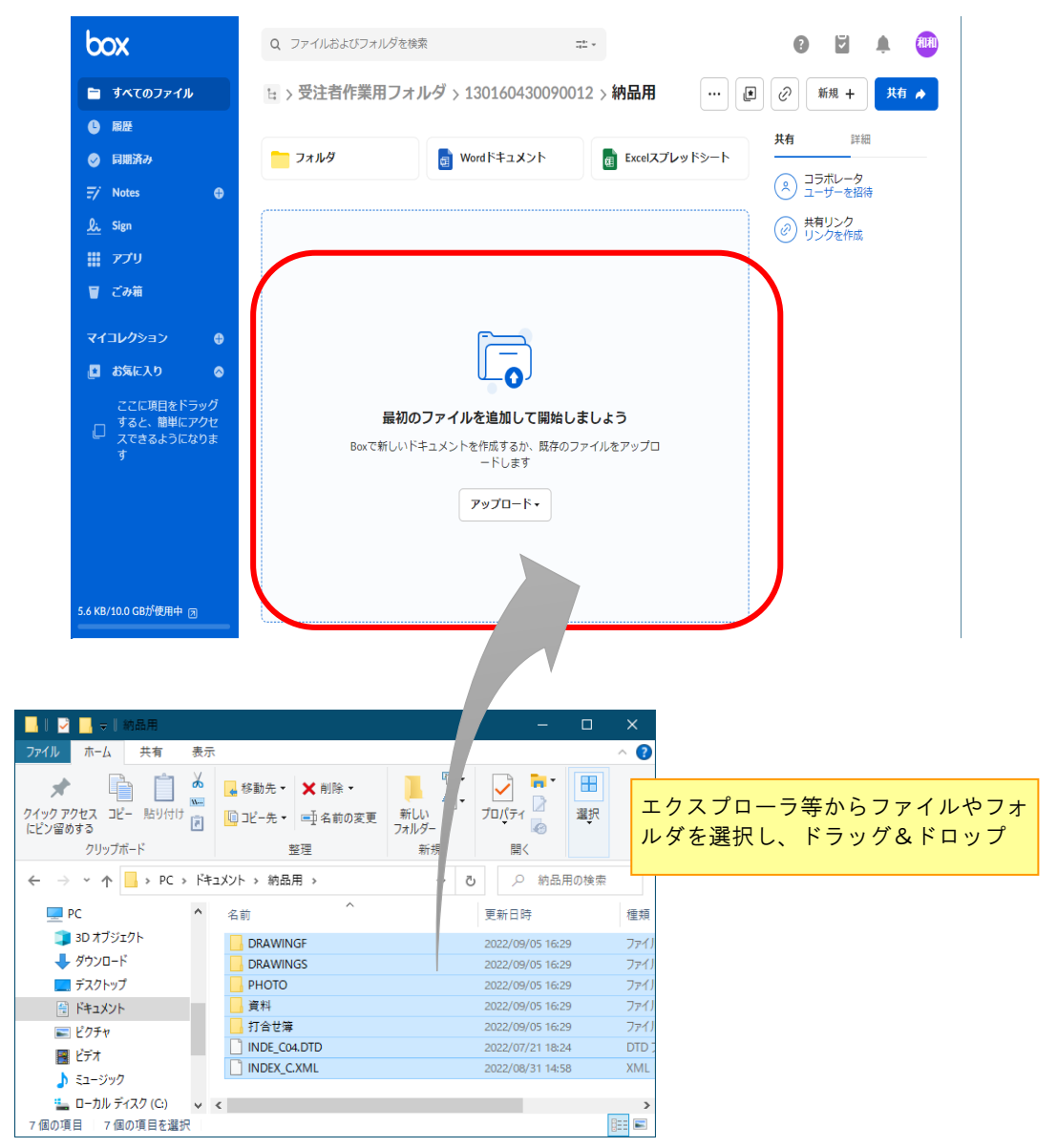

# 4章 地理情報システムの基本操作

#### 4.1 地図操作

#### 4.1.1 地図を拡大・縮小する

作業にあった縮尺(スケール)を設定するため地図を拡大・縮小(ズームイン・ズームアウト)を行います。

朝日ヶ丘

 地図を拡大するには、画面右下の「+」ボ タンをクリックして一段階ずつ拡大しま す。

② 地図を縮小するには、画面右下の「-」ボ タンをクリックして一段階ずつ縮小しま す。

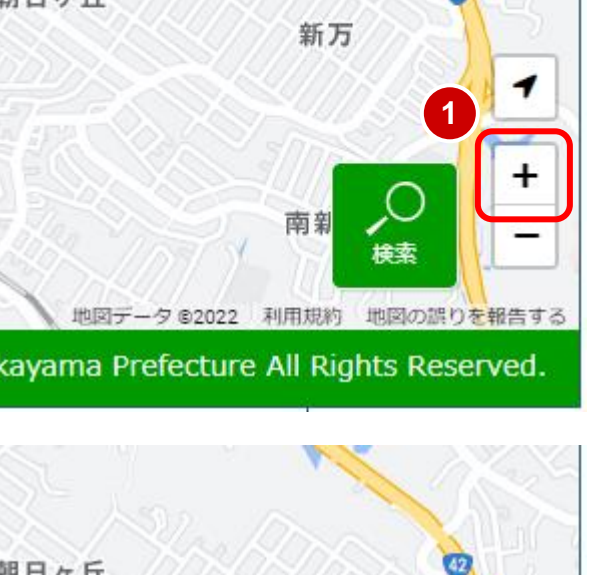

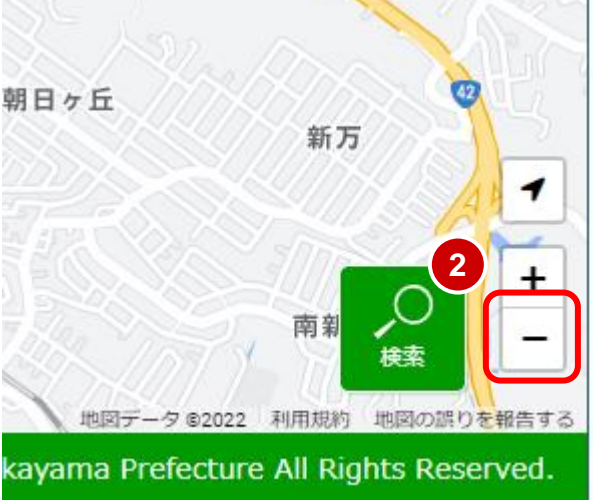

マウスホイールを使って拡大・縮小を行うことができます。

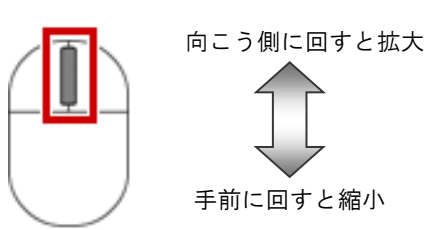

#### 4.1.2 地図を移動する

地図の表示場所を移動するには、マウスをドラッグします。

- マウスの左ボタンを押します。
- マウスをドラッグします。
   ラッグした方向に地図が移動します。

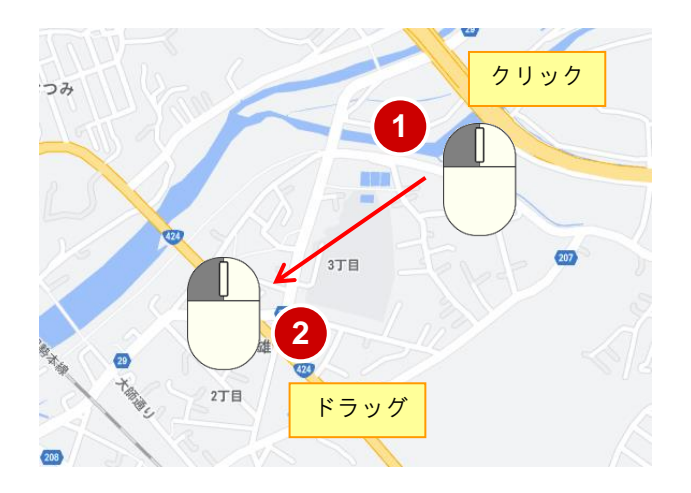

4.1.3 スケール表示

実際の距離を測るスケールバーを確認します。

① 入力画面を閉じます。

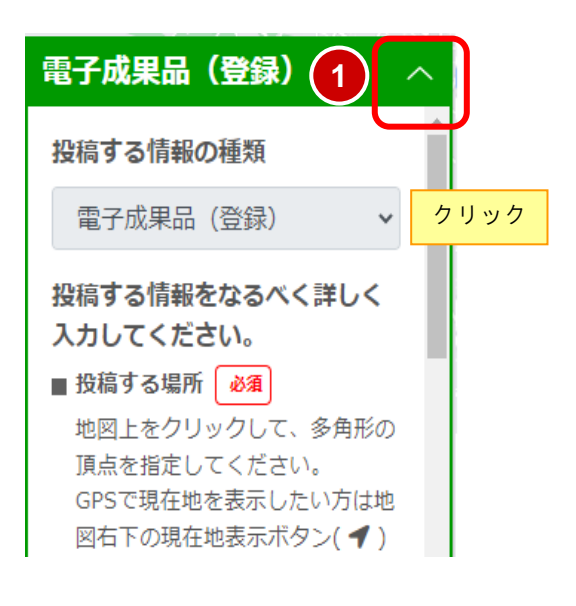

画面の左下にスケール表示を確認できます。

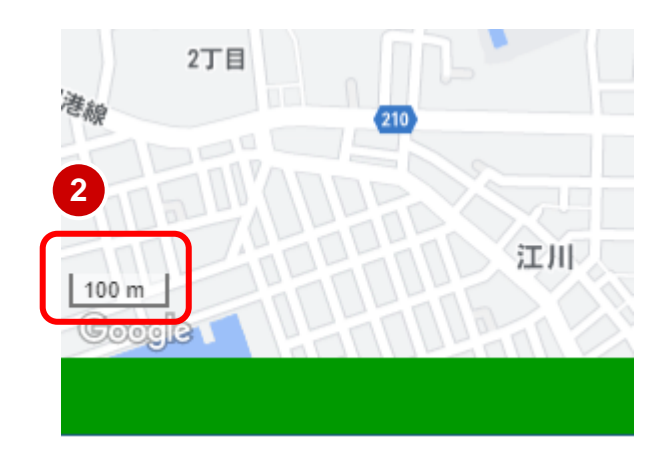